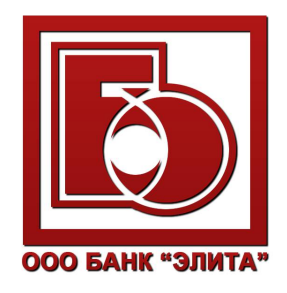

# Руководство пользователя системой «ДБО BS-Client. Частный клиент»

## Содержание:

| 1. Вход в систему «Частный клиент»            | 3  |
|-----------------------------------------------|----|
| 2. Главная страница                           | 6  |
| 3. Меню «Продукты»                            | 11 |
| 4. Платежные операции. Переводы               | 14 |
| 5. Платежные операции. Оплата услуг           | 16 |
| 6. История операций                           | 26 |
| 7. Смена пароля                               | 28 |
| 8. Привязка нового комплекта сеансовых ключей | 29 |
| 9. Просмотр совершенных действий              | 30 |

## Вход в систему «Частный клиент»

1. Открыть браузер и набрать в адресной строке следующий URL: <u>https://online.bankelita.ru</u> ИЛИ

Зайти на официальный сайт Банка: http://www.bankelita.ru (рис. 1) и перейти по кнопке «Физическим лицам» в правой части сайта в разделе «Вход в Интернет-банк» (рис. 2).

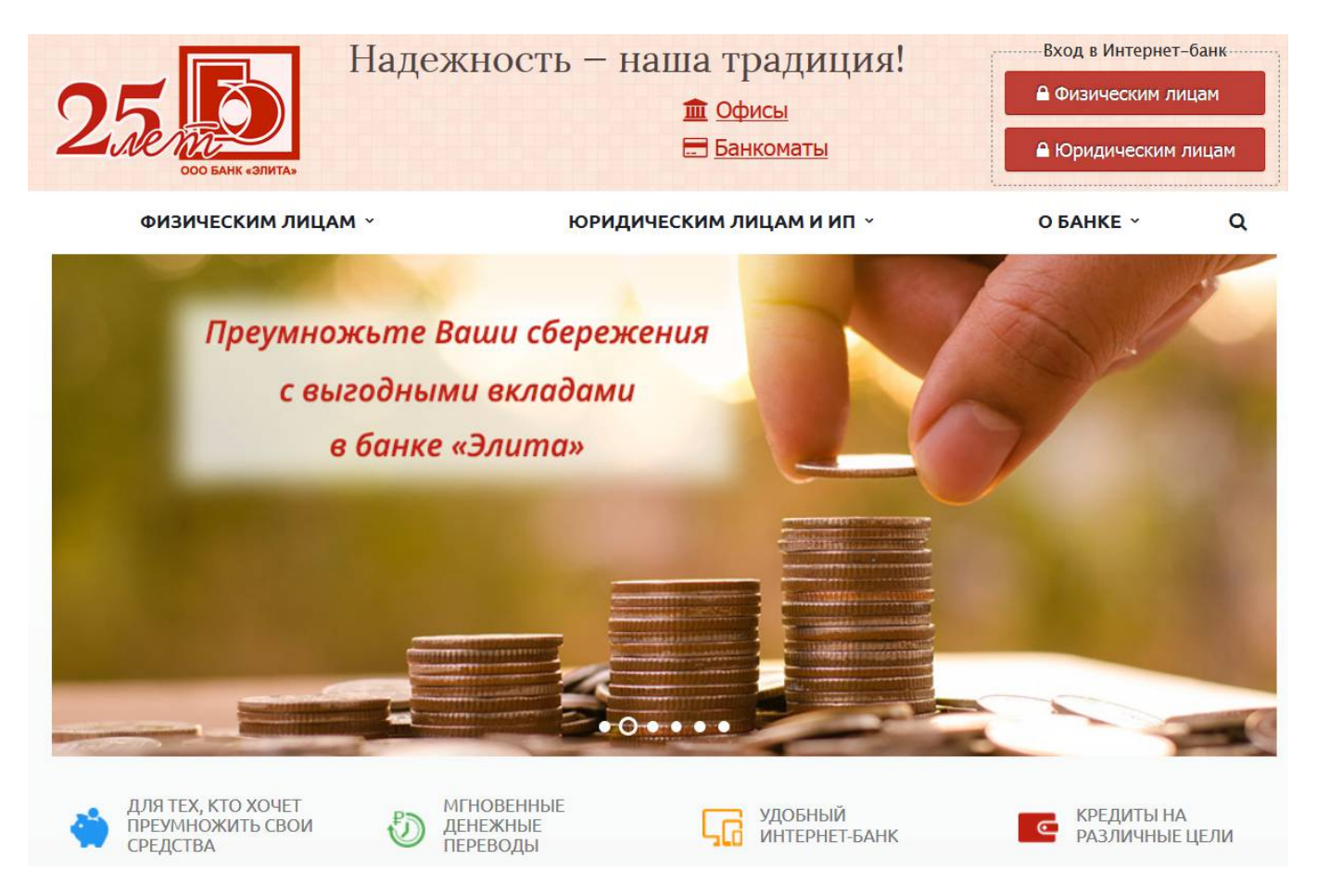

Рис. 1

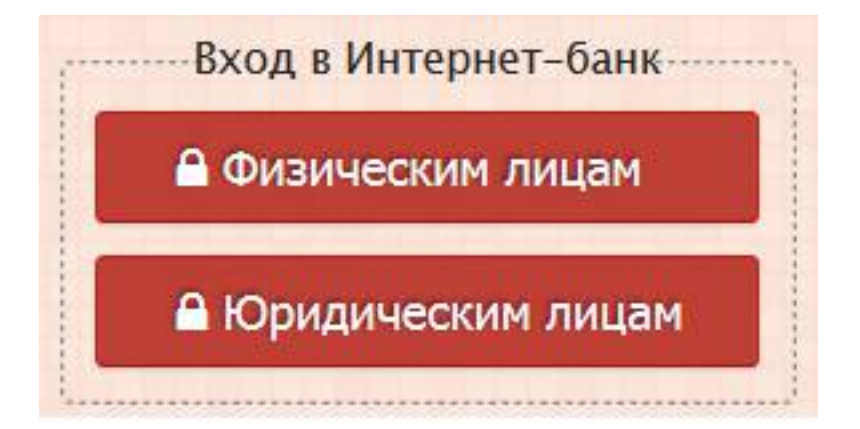

Рис. 2

### 2. Ввести логин и пароль (рис. 3 и рис. 4):

| 000 БАНК "Э                         | ПИТА"<br>нкине                                                                                                    |
|-------------------------------------|----------------------------------------------------------------------------------------------------|
| Контакты                            | Интернет-банк позволяет вам, не выходя из дома:<br>— Круглосуточно получать информацию об остатках на Ваших счетах и банковских картах;                                          |
| +7 (4842) 57-10-56                  | <ul> <li>— Оплачивать коммунальные услуги, Интернет, мобильную связь, спутниковое телевидение и прочее;</li> <li>— Совершать платежи по своим реквизитам;</li> </ul>             |
| +7 (4842) 53-19-51                  | <ul> <li>Переводить денежные средства с карточного счета на свой счет вклада, свой расчетный счет или карточный<br/>счет другого клиента, открытые в банке «Элита».</li> </ul>   |
| @ ib.elita@kaluga.net               |                                                                                                    |
| С 248000, г. Калуга, ул. Мо<br>д 10 | xxxxxxxxx             Brog в интернет банк             Логин:             Пароль:             Boirn:             Boirn:             Boirn:             Boirn:             Boirn: |
|                                     |                                                                                                    |
| © 1994-2014, 000 «БСС»              |                                                                                                    |

Рис. 3

| Вход в ин | тернет банк    |
|-----------|----------------|
| Логин:    |                |
| Пароль:   |                |
| Войти     | Забыли пароль? |

Рис. 4

ВНИМАНИЕ: Трехкратный ввод неверной пары логин/пароль приведет к временной блокировке учетной записи на 2 часа (рис. 5), по истечении которых будут доступны очередные 3 попытки ввода пароля. Если пароль забыли окончательно, то чтобы переназначить пароль для вашей учетной записи на временный и получить его, необходимо явиться в банк лично с документами, удостоверяющими личность.

| Сообщение                                                                                                    |
|----------------------------------------------------------------------------------------------------|
| Вы ошиблись при вводе логина или пароля. Внимание!<br>В случае ввода неправильного пароля 3 раз(а)<br>учетная запись блокируется. |
| Закрыть                                                                                                    |
|                                                                                                    |
| Сообщение                                                                                                    |
| 🖨 Вход в систему заблокирован до 20.10.2015 14:08.                                                                                |
| Закрыть                                                                                                    |

Рис. 5

Важно! Перед началом работы в сервисе «Интернет-банк Онлайн» карта клиента должна быть активирована (в банкомате банка должна быть проведена операция с вводом пин-кода - выдача наличности или запрос баланса).

## Главная страница

При первом входе в систему на Главной странице по-умолчанию расположены три «пустых» виджета: «Ваша карта», «Ваш счёт» и «Ваш вклад» (рис. 6).

|                          | 🔿 Главная        | Обновить                           |
|--------------------------|------------------|------------------------------------|
| Продукты                 | 1 - Hannah       | Обанке                             |
| 🔛 Карты                  | Ваша карта       | <u>Контактная</u><br>информация    |
| 📲 Счета                  | Выберите продукт |                                    |
| 褬 Вклады                 | Ваш счёт         |                                    |
|                          | Выберите продукт | Помощь                             |
| Платежи                  | Ваш вклад        | <u>Что такое Частны</u><br>клиент  |
| 灯 Переводы               | Выберите продукт | Безопасность                       |
| 🧮 Платежи                |                  | <u>Руководство</u><br>пользователя |
| 🤹 Подтверждение платежей |                  |                                    |
| История операций         |                  |                                    |
| 📒 Платежные операции     |                  |                                    |
|                          |                  |                                    |

Рис. 6

При нажатии на ссылку «**Выберите продукт**» система предложит добавить в виджет тот или иной продукт (карту, счет, вклад) Клиента (или выбрать из списка при наличии нескольких продуктов одного типа) – рис.7.

| Заша карта   |                          |   |
|--------------|--------------------------|---|
|              |                          |   |
| Выберите про | дукт                     | _ |
| 474008109123 | 45678901 Тек. сч. ФЛ 555 |   |
| Назад        | Готово                   |   |
| Заш вклад    |                          |   |
|              | DO BUNCT                 |   |

Рис. 7

После выбора соответствующих продуктов виджеты на главной странице будут показывать краткую сводку информации по каждому из продуктов Клиента (рис. 8).

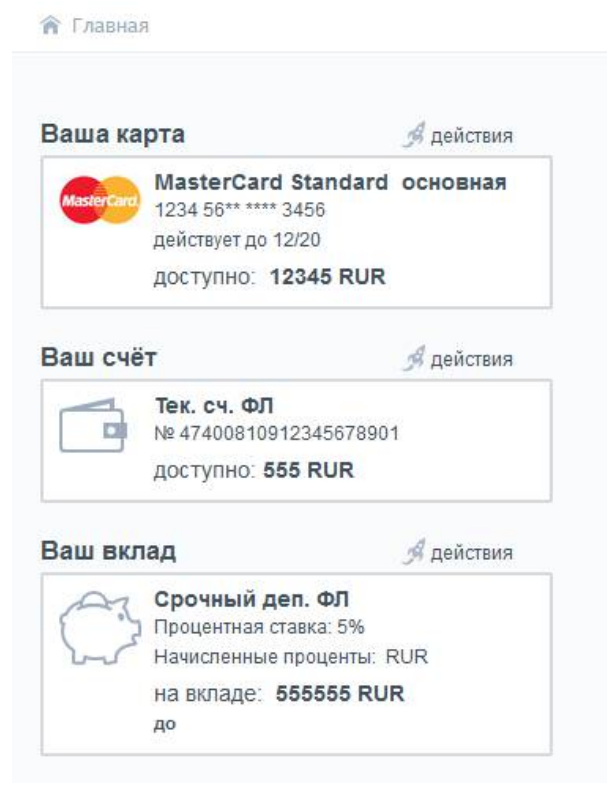

Рис. 8

Для удаления лишних виджетов необходимо навести курсор мыши на соответствующий виджет, в

правом верхнем углу которого появится красная кнопка с крестиком  $\bigotimes$ , при нажатии на которую появится окно подтверждения удаления виджета (рис. 9). Все удалённые виджеты можно вернуть обратно через пункт меню «Настройки – Витрина виджетов» (рис. 10).

| Ваш вклад | ц 🥖 действия 😣                         |                  |         |
|-----------|----------------------------------------|------------------|---------|
|           | рочный деп. ФЛ<br>роцентная ставка: 5% | Удаление виджета | закрыть |
| Ha        | ачисленные проценты: RUR               | Удалить виджет?  |         |
| на<br>до  | а вкладе: <b>555555 RUR</b><br>ס       | Ок Отмена        |         |

Рис. 9

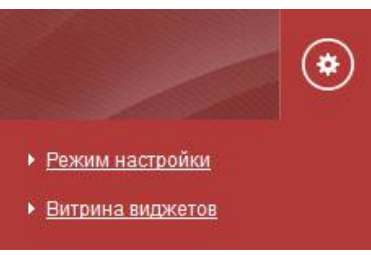

Рис. 10

Витрина виджетов позволяет добавить на Главную страницу необходимые Клиенту виджеты из списка доступных (рис. 11). Всего доступно 6 виджетов: «Ваша карта», «Ваш счёт», «Ваш вклад», «История операций», «Ваши шаблоны» и «Ваши действия в системе» (рис. 12). При желании можно добавить несколько виджетов одного типа (например, если у Клиента две карты).

| Заш счет                                                    | Ваша карта                                                                              |                                 |
|-------------------------------------------------------------|-----------------------------------------------------------------------------------------|---------------------------------|
| Основной счет<br>№ 70004840011256694<br>доступно: 347099 р. | Visa дополнительн<br>654565*****2135<br>действует до 12/16<br>доступно: <b>15700 р.</b> | ная                             |
| Добавить виджет                                             | <u>Добавить вид</u>                                                                     | жет                             |
| Заш вклад                                                   | История операций                                                                        |                                 |
| Вклад на 5 лет на виллу<br>Процентная ставка: 5%            | Штрафы с камер<br>ГиБДД Красносельского р-на                                            | 17 600 py6.<br>13.01.2014 12:59 |
| на вкладе: <b>1257562 р.</b> до 18.07.2019                  | Мобильник<br>МТС                                                                        | 400 py6.                        |
|                                                             | Перевод за илотеку                                                                      | 34 800 pyő.                     |
| Добавить виджет                                             | Добавить вид                                                                            | жет                             |
| аши шаблоны                                                 | Ваши действия в системе                                                                 |                                 |
| 🛨 Шаблон оллаты Beeline 💿                                   | Вход в систему                                                                          | 28.12.2013 11.32                |
|                                                             | Отправка документа в обработку                                                          | 28.12.2013 11:32                |
| ж Шаблон валютного перевода (2)                             | Отправка документа в обработку                                                          | 28.12.2013 11:32                |
| Luca Contraction (C)                                        | Смена пароля                                                                            | 28.12.2013 11:32                |

Рис. 11

| Ваша карта                                                            | <sub> действия</sub> | Ваши действия в сист   | геме                      |
|-----------------------------------------------------------------------|----------------------|------------------------|---------------------------|
| MasterCard Standard                                                   | основная             | Вход в систему         | 21.10.2015 14:22          |
| 1234 56** **** 3456<br>действует до 12/20                             |                      | Вход в систему         | 21.10.2015 11:59          |
| доступно: 12345 RUR                                                   |                      | Вход в систему         | 21.10.2015 11:37          |
| *                                                                     |                      | Выход из системы       | 21.10.2015 11:34          |
| Заш счёт                                                              | <i>я</i> действия    | Вход в систему         | 21.10.2015 11:06          |
| Тек. сч. ФЛ                                                           |                      | Выход из системы       | 21.10.2015 10:54          |
| № 47400810912345678901                                                | 1                    | Вход в систему         | 21.10.2015 10:51          |
| доступно: <b>555 RUR</b>                                              |                      |                        | далее                     |
| Заш вклад                                                             | 🦪 действия           | История операций       | L                         |
| Срочный деп. ФЛ<br>Процентная ставка: 5%<br>Нацистрации в проценты: В | HIR                  | Оплата услуг<br>Билайн | 1 RUR<br>23.09.2015 11:09 |
| на вкладе: 555555 RUI                                                 | 2                    | Шаблоны                |                           |
| до                                                                    |                      | 🛨 beeline              | лействия                  |

🎓 Главная

Рис. 12. Набор всех возможных виджетов на главной странице.

Порядок и расположение всех добавленных виджетов можно настроить через пункт меню «Настройки – Режим настройки» (рис. 10). Необходимо навести курсор на виджет, зажать левую кнопку мыши, и перетащить виджет на новое место – система сама будет подсказывать новое возможное местоположение виджета. По завершении настройки нажать сверху кнопку «Готово» (рис. 13).

| Если Вы хотит<br>кнопку, перета<br>кнопку "Готово | е изменить положение виджет<br>щите виджет в другое место. Д<br>". | а на страни<br>пя того чтобі<br>Назад | це, нажмите на него левой кнопкой мы<br>ы сохранить выполненные изменения,<br>Готово | ши и, не отпуская<br>нажмите на |
|---------------------------------------------------|--------------------------------------------------------------------|---------------------------------------|--------------------------------------------------------------------------------------|---------------------------------|
| Ваша карта                                        | Я дей                                                              | іствия 🚫                              | Ваши действия в системе                                                              | 8                               |
| Master and                                        | sterCard Standard осно                                             | вная                                  | Вход в систему                                                                       | 21.10.2015 16:59                |
| 123                                               | 34 56** **** 3456<br>іствует до 12/20                              |                                       | Вход в систему                                                                       | 21.10.2015 16:24                |
| до                                                | ступно: 12345 RUR                                                  |                                       | Отправка документа в обработку                                                       | 21.10.2015 14:59                |
| <u></u>                                           |                                                                    |                                       | Вход в систему                                                                       | 21.10.2015 14:22                |
|                                                   |                                                                    |                                       | Вход в систему                                                                       | 21.10.2015 11:59                |
|                                                   | История операций                                                   |                                       | Вход в сист 🛞/                                                                       | 21.10.2015 11:37                |
|                                                   | Периодическая оплата<br>Интернет (Билайн)                          | а <mark>услуг 21</mark><br>21         | RUR Выход из системы<br>.10.2015 14:59                                               | 21.10.2015 11:34                |
|                                                   | Оплата услуг<br>Билайн                                             | <b>1</b> I<br>23                      | RUR<br>លន់រំរំថាទីភាពមាម C                                                           | далее :                         |
| Заш счёт                                          | <i>Я</i> дей                                                       | іствия 🛞                              | * beeline                                                                            | действия                        |
| Те<br>№<br>до                                     | <b>к. сч. ФЛ</b><br>47400810912345678901<br>ступно: <b>555 RUR</b> |                                       |                                                                                      |                                 |
| Ваш <mark>вкла</mark> д                           | <i>Э</i> дей                                                       | іствия 🚫                              |                                                                                      |                                 |
| С Ср                                              | очный деп. ФЛ<br>оцентная ставка: 5%<br>нисленные проценты: RUR    |                                       |                                                                                      |                                 |
| на                                                | вкладе: 555555 RUR                                                 |                                       |                                                                                      |                                 |

Рис. 13

Для выхода из системы необходимо кликнуть на ФИО Клиента вверху страницы и нажать кнопку «**Выйти**» (рис. 14). Также в целях безопасности по истечении 15 минут бездействия пользователя в системе сеанс Клиента автоматически завершается.

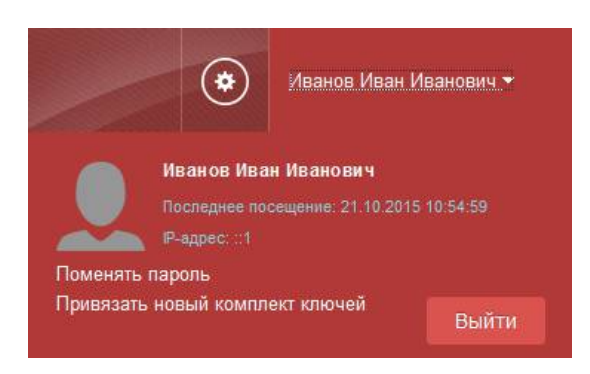

Рис. 14

## Меню «Продукты»

При выборе в левой части экрана пункта меню «**Продукты**» (рис. 15) откроется страница с информацией о продуктах Клиента соответствующего типа.

| Продукты |
|----------|
|          |
| 📑 Счета  |
| 褬 Вклады |
| Dre 15   |

На странице «Ваши карты» (рис. 16) отображается список карт Клиента. Можно посмотреть краткую сводку информации по карте, историю операций, получить выписку по карте (рис. 17), перейти на страницу переводов с карты. При клике мышкой на заголовке карты откроется страница с детальной информацией по карте и совершенных операциях (рис. 18).

| 13 них 0 заблокировано<br>MasterCard Standard (RUF<br>1234 56** **** 3456                | <ul> <li>Остаток:</li> <li>П Кредитный лимит:</li> <li>Задолженность:</li> </ul> | <b>135 801.00 руб.</b><br>0.00 руб.<br>0.00 руб. |
|------------------------------------------------------------------------------------------|----------------------------------------------------------------------------------|--------------------------------------------------|
| MasterCard Standard (RUR<br>MasterCard. 1234 56** **** 3456                              | ج) / (ج                                                                          |                                                  |
| Деиствует до 12/20                                                                       | Баланс<br>12 345.00 руб.                                                         | Оплатить с карты<br>Получить выписку             |
| <ul> <li>23.09.2015 в 11:09 1.00 (Оплата услуг)</li> <li>* Операции через ДБО</li> </ul> |                                                                                  | Другие действия ↓<br>История операций —          |
| MasterCard Standard (RUR<br>9876 54** **** 3456                                          | Баланс                                                                           | Оплатить с карты                                 |

Рис. 16

| Запрос выписки                                                                            | закрыть   |
|-------------------------------------------------------------------------------------------|-----------|
| Внимание! Выписка может быть сформирована не более чем за 365 дней для выбранн            | ой карты. |
| Карта № 1234 56** **** 3456 [MasterCard Standard, RUR]<br>Срок действия карты: 31.12.1920 |           |
| Параметры формирования выписки                                                            |           |
| О За последнюю неделю                                                                     |           |
| За последний месяц                                                                        |           |
| <ul> <li>С За период с 23.09.2015</li> <li>ПО 22.10.2015</li> </ul>                       |           |
| О Мини выписка on-line                                                                    |           |
| Получить                                                                                  |           |
|                                                                                           |           |

Рис. 17

| Г                                                  | лавная > Карты > Дет | альная информация по     | о карте                             | <del>С)</del> Обни |
|----------------------------------------------------|----------------------|--------------------------|-------------------------------------|--------------------|
|                                                    | Master               | Оплатить с карты         |                                     |                    |
|                                                    | ister card.          |                          |                                     | Получить выписку   |
|                                                    |                      |                          |                                     | Скрыть действия    |
| Доступно: <b>12 345.00 руб.</b>                    |                      |                          | Показать реквизиты                  |                    |
| ł                                                  | юмер карты:          | 1234 56**                | **** 3456                           |                    |
| 1                                                  | цействует до:        | 31 декаб                 | ря 1920                             |                    |
| No.                                                | Гип карты:           | MasterCa                 | rd Standard                         |                    |
| Вид: Основная<br>Дополнительные карты: Отсутствуют |                      |                          | 1                                   |                    |
|                                                    |                      |                          | иют                                 |                    |
| 1                                                  | держатель:           | Иванов И                 | ван Иванович                        |                    |
| 1                                                  | Имя на карте:        | IVANOV IVAN              |                                     |                    |
| (                                                  | Скрыть               |                          |                                     |                    |
| Dr                                                 | перации через ДБО    | Все операции             |                                     |                    |
|                                                    | Сумма операции       | Дата и время<br>операции | Наименование<br>документарной схемы | Статус             |
| 3                                                  | 1.00                 | 21.10.2015 в 17:26       | Переводкарта/счёт                   | отказан АБС        |
|                                                    | 2.50                 | 21.10.2015 в 17:17       | Переводкарта/счёт                   | отказан АБС        |
|                                                    |                      |                          |                                     |                    |

Рис. 18

Аналогичный набор действий и отображаемой информации доступен для счетов и депозитов Клиента (рис. 19, 20) при выборе соответствующих пунктов меню.

| Обш                  | ее состояние по в                                                                                | сем счетам                                                                                                    |
|----------------------|--------------------------------------------------------------------------------------------------|----------------------------------------------------------------------------------------------------|
| th J                 | Цоступно: <b>556 110.0</b>                                                                       | 00 руб.                                                                                                    |
| 0000000001           | Доступно:                                                                                        | Пополнить счет                                                                                                    |
| 2015                 | 555 555.00 руб.                                                                                  | Получить выписку                                                                                                    |
| ря 2017              |                                                                                                  | Показать реквизиты                                                                                                    |
|                      |                                                                                                  | <u>История операций</u> —                                                                                                    |
|                      |                                                                                                  |                                                                                                    |
| 2345678901           | Доступно:                                                                                        | Пополнить счет                                                                                                    |
| 2015                 | 555.00 руб.                                                                                      | Получить выписку                                                                                                    |
|                      |                                                                                                  | Показать реквизиты                                                                                                    |
| о карту)<br>о карту) |                                                                                                  | <u>История операций</u> →                                                                                                    |
| Рис 10               | )                                                                                                |                                                                                                    |
|                      | Общ<br>© 0000000001<br>2015<br>ря 2017<br>2345678901<br>2015<br>р карту)<br>р карту)<br>р карту) | Общее состояние по ви<br>Ф Доступно: 556 110.0<br>Доступно:<br>555 555.00 руб.<br>2345678901<br>2345678901<br>Доступно:<br>555.00 руб.<br>Ф карту)<br>р карту) |

| Всего вкладов: 1 |                                                        | Общее состояние по всем вкладам |                    |  |  |
|------------------|--------------------------------------------------------|---------------------------------|--------------------|--|--|
|                  | E.                                                     | 🔓 Баланс:                       | 555 555.00 py6.    |  |  |
|                  |                                                        | Начисленные проценты            | 123.00 руб.        |  |  |
| <u>ep</u>        | Срочный деп. ФЛ (RUR) //                               | Баланс:                         | Пополнить вклад    |  |  |
|                  | Процентная ставка: 5%<br>Пата окончания: 31 лекабоя 20 | 555 555.00 py6.                 | Получить выписку   |  |  |
|                  | дата оконтания. Эт декаоря 20                          |                                 | Показать реквизиты |  |  |
|                  |                                                        |                                 | История операций → |  |  |

Рис. 20

## Платежные операции. Переводы

При выборе в левой части экрана пункта «Переводы» меню «Платежи» (рис. 21) откроется страница для выбора параметров для совершения перевода денежных средств (рис. 22). На Шаге 1 необходимо указать карту, с которой будет осуществляться перевод, сумму перевода и номер своего счета или номер карты другого клиента Банка. На Шаге 2 необходимо проверить введенные реквизиты и ввести требуемый системой для подтверждения совершения платежа одноразовый пароль с карты сеансовых ключей и нажать кнопку «Продолжить», либо можно вернуться к Шагу 1, нажав кнопку «Редактировать» (рис.23). На Шаге 3 можно просмотреть и распечатать итоговый документ (рис. 24).

Доступны следующие виды переводов:

- Перевод с карты на свой счет (пополнение счета/вклада);
- Перевод с карты на карту другого клиента ООО банк «Элита».

Внимание! Для срочных вкладов сумма не должна быть меньше минимальной суммы пополнения вклада и нельзя пополнять вклады в последние 30 дней срока действия договора.

|                                                       | 🌆 Переводы                                                                                                    |                                                                                  |
|-------------------------------------------------------|----------------------------------------------------------------------------------------------------|----------------------------------------------------------------------------------|
|                                                       | 🛤 Платежи                                                                                                    |                                                                                  |
|                                                       | 🄄 Подтверждение платежей                                                                                                    |                                                                                  |
|                                                       | Рис. 21                                                                                                    |                                                                                  |
| 裔 Главная 🗲 Перевод                                   | ίρι                                                                                                    | 😌 Обновит                                                                        |
| Теревол средств                                       |                                                                                                    |                                                                                  |
| перевод средств                                       | Ular 2                                                                                                    |                                                                                  |
| шага.<br>Ввод реквизитов                              | Проверка и подтверждение Резуль                                                                                                    | тат операции                                                                     |
| Заполните форму перевода                              |                                                                                                    |                                                                                  |
|                                                       |                                                                                                    |                                                                                  |
|                                                       | •                                                                                                    |                                                                                  |
|                                                       |                                                                                                    | Шаблоны:                                                                         |
| Перевод с *:                                          | Выберите счёт или карту                                                                                                    | Шаблоны:<br>Шаблоны отсутствуют                                                  |
| Перевод с *:                                          | Выберите счёт или карту ▼<br>Тек. сч. ФЛ [47400810912345578901] 555   RUR                                                                                                    | Шаблоны:<br>Шаблоны отсутствуют<br>Вы переводили средства:                       |
| Перевод с *:<br>Сумма *:                              | Выберите счёт или карту<br>Тек. сч. ФЛ [ 47400810912345578901 ] 555   RUR<br>MasterCard Standard   1234 56** **** 3456   12345   RUR<br>MasterCard Standard   9876 54** **** 3456   123456   RUR                                       | Шаблоны:<br>Шаблоны отсутствуют<br>Вы переводили средства:<br>Перевод карта/счёт |
| Перевод с *:<br>Сумма *:<br>1 комиссия по тари        | Выберите счёт или карту<br>Тек. сч. ФЛ   47400810912345678901   555   RUR<br>MasterCard Standard   1234 56** **** 3456   12345   RUR<br>MasterCard Standard   9876 54** **** 3456   123456   RUR<br>ифам банка                         | Шаблоны:<br>Шаблоны отсутствуют<br>Вы переводили средства:<br>Перевод карта/счёт |
| Перевод с *:<br>Сумма *:<br>Сумма то тари             | Выберите счёт или карту<br>Тек. сч. ФЛ   47400810912345678901   555   RUR<br>MasterCard Standard   1234 56** **** 3456   12345   RUR<br>MasterCard Standard   9876 54** **** 3456   123456   RUR<br>ифам банка                         | Шаблоны:<br>Шаблоны отсутствуют<br>Вы переводили средства:<br>Перевод карта/счёт |
| Перевод с *:<br>Сумма *:<br>комиссия по тари<br>На *: | Выберите счёт или карту<br>Тек. сч. ФЛ   47400810912345678901   555   RUR<br>MasterCard Standard   1234 56** **** 3456   12345   RUR<br>MasterCard Standard   9876 54** **** 3456   123456   RUR<br>ифам банка<br>Мой счёт или карту   | Шаблоны:<br>Шаблоны отсутствуют<br>Вы переводили средства:<br>Перевод карта/счёт |
| Перевод с *:<br>Сумма *:<br>комиссия по тари<br>На *: | Выберите счёт или карту<br>Тек. сч. ФЛ   47400810912345678901   555   RUR<br>MasterCard Standard   1234 56** **** 3456   12345   RUR<br>MasterCard Standard   9876 54** **** 3456   123456   RUR<br>ифам банка<br>Мой счёт или карту ▼ | Шаблоны:<br>Шаблоны отсутствуют<br>Вы переводили средства:<br>Перевод карта/счёт |

Рис. 22

#### Перевод средств

Шаг 1. Ввод реквизитов Шаг 2. Проверка и подтверждение Проверьте реквизиты и подтвердите перевод

Шаг 3. Результат операции

Проверьте реквизиты и подтвердите операцию

| Дата                                 | 21.10.2015                                       |
|--------------------------------------|--------------------------------------------------|
| Номер                                | 2                                                |
| Банк счета/карты списания            | Б ООО БАНК "ЭЛИТА", БИК 042908762                |
| Клиент                               | Иванов Иван Иванович                             |
| Документ, удостоверяющий<br>личность | Паспорт РФ, No 1234 567890, выдан 11.11.1990 ovd |
| Перевести с карты/счета              | 1234 56** **** 3456                              |
| На счет/карту                        | 47400810912345678901                             |
| Банк счета/карты пополнения          | Б ООО БАНК "ЭЛИТА", БИК 042908762                |
| Сумму                                | 1.00 (RUR)                                       |
| Комиссия                             | по тарифам банка                                 |
| Перевод между банковскими к          | артами/счетами                                   |

#### Подтверждение операции сеансовым ключом.

| Внимание! При вводе неправильного значения 3 раз(а) сеансовый ключ №14 будет заблокирован.                                           |         |
|----------------------------------------------------------------------------------------------------|---------|
| Носитель сеансового ключа: 1262372253<br>Количество доступных ключей: 38<br>Введите сеансовый ключ № 14:<br>Редактировать Продолжить |         |
| Рис. 23<br>Переводы                                                                                                    | бновите |

Перевод средств Шаг 2. Провери Шаг 1. Шаг 3. Ввод реквизитов Проверка и подтверждение Результат операции Ваш перевод успешно принят 21.10.2015 Дата Номер 2 принят на обработку Банк счета/карты списания БООО БАНК "ЭЛИТА", БИК 04290876 Клиент Иванов Иван Иванович Документ, удостоверяющий Паспорт РФ, No 1234 567890, выдан 11.11.1990 ovd личность Перевести с карты/счета 1234 56\*\* \*\*\*\* 3456 47400810912345678901 На счет/карту Банк счета/карты пополнения БООО БАНК "ЭЛИТА", БИК 042908762 1.00 (RUR) Сумму Комиссия по тарифам банка Перевод между банковскими картами/счетами

Распечатать

## Платежные операции. Оплата услуг

При выборе в левой части экрана пункта «Платежи» из меню «Платежи» (рис. 25) откроется страница с выбором групп услуг для оплаты и возможностью поиска услуг по названию (рис. 26).

| Платежи                  |
|--------------------------|
| 🔩 Переводы               |
| 📒 Платежи                |
| 🥼 Подтверждение платежей |
|                          |

Рис. 25

Доступны следующие группы услуг:

- Интернет и телевидение;
- Коммунальные услуги (Калуга);
- Мобильная связь;
- Налоговые платежи;
- Прочие услуги и платежи;
- Бюджетные платежи;
- Мои услуги.

Группа «**Мои услуги**» содержит пользовательский набор услуг, т.е. список услуг, сформированный самим Клиентом.

| 🏫 Главная 🗲 Платежи                                    |                                                                                                    |                                                                         |                                      | 🕑 Обнови         |
|--------------------------------------------------------|----------------------------------------------------------------------------------------------------|-------------------------------------------------------------------------|--------------------------------------|------------------|
| На этой странице вы може<br>так же произвести платеж н | те совершать платежи за<br>на произвольные банков                                                                                                    | различ<br>вские ре                                                      | ные услуги, представленн<br>жвизиты. | ые в каталоге. А |
| Вы можете воспользоватьс.<br>наименованию услуги       | я поиском по                                                                                                    | Поиск                                                                   |                                      | Q                |
| Мои Ус                                                 | пуги (2)                                                                                                    |                                                                         | Из шаблона                           |                  |
|                                                        |                                                                                                    |                                                                         | spark                                | действия         |
| _                                                      | ሊ                                                                                                    |                                                                         | Мой интернет                         | действия         |
|                                                        | 1                                                                                                    |                                                                         | Мой сотовый                          | действия         |
|                                                        | <b>_</b>                                                                                                    |                                                                         | <u>beeline</u>                       | действия         |
| Интернет и                                             | Коммунальные                                                                                                    | 9                                                                       | Повторить платеж                     |                  |
| телевидение                                            | услуги (Калуга                                                                                                    | Повторить платеж         Действия           Интернет (Билайн)         С |                                      |                  |
|                                                        | 1 Marriel Control of Control of C |                                                                         | Интернет (Билайн)                    | E                |
|                                                        |                                                                                                    |                                                                         | Интернет (Билайн)                    | E.               |
| Мобильная<br>связь                                     | Прочие услуги<br>платежи                                                                                                    | И                                                                       |                                      |                  |
|                                                        | 100                                                                                                    |                                                                         |                                      |                  |
| Налоговые платежи                                      | Бюджетные<br>платежи                                                                                                    |                                                                         |                                      |                  |
| ۲                                                      |                                                                                                    |                                                                         |                                      |                  |

Можно воспользоваться поиском по услугам, указав в поле поиска часть названия услуги и нажав клавишу «Ввод» (Enter) на клавиатуре. После чего откроется форма со списком всех найденных услуг, содержащих в названии фразу из поиска (рис. 27).

| 🎓 Главная 🕻 Платежи                                                                                                    |                                                                                                    | 😳 Обновить                                                                                                    |
|----------------------------------------------------------------------------------------------------|----------------------------------------------------------------------------------------------------|----------------------------------------------------------------------------------------------------|
| На этой странице вы можете совершать платеж<br>каталоге. А так же произвести платеж на произв                                                                                                    | ки за различные услу<br>вольные банковские                                                                                                    | уги, представленные в<br>реквизиты.                                                                                                    |
| Вы можете воспользоваться поиском по наименованию услуги                                                                                                    | тсж                                                                                                    | $\otimes$                                                                                                    |
| Найдено услуг: 7<br>Коммунальные услуги<br>• ТСЖ "Декабристов,15"; ИНН 4027070059;<br>• ТСЖ "Меркурий-102"; ИНН 4027090866; Е<br>• ТСЖ "Плеханова, 83/51"; ИНН 402709106<br>• ТСЖ "Плеханова, 96"; ИНН 4027069769; В<br>• ТСЖ "Циолковского,5"; ИНН 4027091940;<br>• ТСЖ "Циолковского, 7"; ИНН 4027090312<br>• ЕИРЦ Калужской области (Управл.компак<br>40702810122240001241 | ; БИК 042908762; р/с 4<br>5ИК 042908762; р/с 40<br>56; БИК 042908762; р/с 40<br>БИК 042908762; р/с 40<br>БИК 042908762; р/с 4<br>; БИК 042908762; р/с 4<br>; БИК 042908762; р/с<br>нии и ТСЖ); ИНН 402 | 4070381030000000023<br>)70381090000000083<br>c 4070381020000000055<br>070381000000000051<br>4070381040000000062<br>4070381090000000054<br>5437985; БИК 042908612; р/с |
| назад                                                                                                    |                                                                                                    |                                                                                                    |

Рис. 27

Щелчок мышкой по заголовку группы откроет страницу, отображающую список всех услуг выбранной группы, сгруппированных по буквам алфавита (рис. 28).

# Коммунальные услуги

Б

 БТИ (КП КО Бюро технической инвентаризации); БИК 042908762; р/с 4060281060000000044

Г

 Газпром межрегионгаз Калуга; ИНН 4029019805; БИК 042908612; р/с 40702810522240104502

#### Е

- ЕИРЦ №1 (Единый информационно-расчетный центр N1); ИНН 4027094691; БИК 042908612; p/c 40702810922240007157
- ЕИРЦ Калужской области (МУП "Калугатеплосеть"); ИНН 4025437985; БИК 042908612; р/с 40702810422240001242
- ЕИРЦ Калужской области (Управл.компании и ТСЖ); ИНН 4025437985; БИК 042908612; р/с 40702810122240001241

#### К

- Калугаоблводоканал; ИНН 4027001552; БИК 042908612; р/с 40602810322240000113
- Калужская сбытовая компания (КСК)

#### М

- Мобильные ТелеСистемы (филиал в городе Калуга); ИНН 7740000076; БИК 044525232; р/с 4070281060000003949
- МУП «Калугатеплосеть»; ИНН 4026000669; БИК 042908612; p/c 40702810622240009057
- МУП «Калугатеплосеть»; ИНН 4026000669; БИК 042908725; р/с 40702810703000510310
- МУП «Калугатеплосеть»; ИНН 4026000669; БИК 042908725; р/с 40702810803000520310

#### Ρ

- Расчётно-Информационный Центр Калуги (РИЦ); ИНН 4027115126; БИК 042908612; р/с 40702810022240009000
- Расчётно-Информационный Центр Калуги (РИЦ); ИНН 4027115126; БИК 042908612; р/с 40702810022240009521
- Расчётно-Информационный Центр Калуги (РИЦ); ИНН 4027115126; БИК 042908612; р/с 40702810322240009522
- Расчётно-Информационный Центр Калуги (РИЦ); ИНН 4027115126; БИК 042908612; р/с 40702810722240009520
- Ростелеком (Калужский филиал); ИНН 7707049388; БИК 042908612; p/c 40702810322240104184

#### С

 СЖКХ ("Сухиничское жилищно-коммунальное хозяйство"); ИНН 4017006135; БИК 042908762; p/c 40702810000080000001

#### т

- ТСЖ "Декабристов, 15"; ИНН 4027070059; БИК 042908762; p/с 4070381030000000023
- ТСЖ "Меркурий-102"; ИНН 4027090866; БИК 042908762; р/с 4070381090000000083
- ТСЖ "Плеханова, 83/51"; ИНН 4027091066; БИК 042908762; р/с 4070381020000000055
- ТСЖ "Плеханова, 96"; ИНН 4027069769; БИК 042908762; р/с 407038100000000051
- ТСЖ "Циолковского, 7"; ИНН 4027090312; БИК 042908762; р/с 4070381090000000054
- ТСЖ "Циолковского,5"; ИНН 4027091940; БИК 042908762; р/с 4070381040000000062

#### У

- УК "Магистраль"; ИНН 4027087310; БИК 042908762; р/с 4070281020000000564
- УК "Наш Дом"; ИНН 4028051690; БИК 042908762; p/c 4070281070000000886

#### Φ

• Фонд капитального ремонта многоквартирных домов Калужской области

назад

Для оплаты услуги необходимо: щелкнуть мышкой по выбранной услуге, на открывшейся странице (рис. 29) заполнить все необходимые поля, и после нажатия кнопки «**Продолжить**» и ввести одноразовый сеансовый ключ подтверждения, запрашиваемый системой.

Платеж с заполненными реквизитами можно сохранить в шаблоны. Для этого после заполнения реквизитов ввести имя шаблона в поле «Название шаблона» и нажать кнопку «Сохранить шаблон» (рис. 30, 31).

Любую услугу можно добавить в группу «**Мои услуги**», нажав на странице ввода реквизитов услуги ссылку «**Добавить в Мои услуги**» (рис. 29). Аналогично услугу можно убрать из данной группы.

| Главная > Оплата усл<br>Оплата усл<br>Оплата усл<br>Оплата усл<br>Оплата усл<br>Оплата усл<br>Оплата усл<br>Оплата усл | туг 🕻 Оплата услуги Интернет (Бил                                       | айн)                            | 🗘 Обнови             |
|----------------------------------------------------------------------------------------------------|-------------------------------------------------------------------------|---------------------------------|----------------------|
| Шаг 1.<br>Оформление заявлени:                                                                                         | <ul> <li>Шаг 2.</li> <li>Проверка и подтвержд<br/>заявления.</li> </ul> | ение Наг 3.<br>Результат опера  | ации                 |
| <table-cell-rows> Билайн-</table-cell-rows>                                                                            | Оплата услуги<br>Интернет (Билайн)                                      | <u>Добавить в "!</u><br>Шаблонь | <u>Мои услуги"</u> 🔂 |
|                                                                                                    |                                                                         | Мой сото                        | вы действия          |
| 🥼 Внимание! Поля, по                                                                                                   | омеченные звездочкой (*) обязательны                                    | а для заполнения beeline        | действия             |
| Оплатить с *: -вы                                                                                                    | берите карту-                                                           | •                               |                      |
| Сумма *:                                                                                                    | (RUR)                                                                   |                                 |                      |
| Максимальная сумма: 150                                                                                                | 000 (RUR)                                                               |                                 |                      |
| 🥼 Комиссия по тариф                                                                                                    | амбанка                                                                 |                                 |                      |
| * - Лицевой счет:                                                                                                    |                                                                         |                                 |                      |
| * Подтверждаю введенн                                                                                                  | ые                                                                      | -                               |                      |
| данные:                                                                                                    |                                                                         |                                 |                      |
| Периодический платеж                                                                                                   |                                                                         |                                 |                      |
| Создать шаблон на осн                                                                                                  | ове введённых реквизитов                                                |                                 |                      |
| Название шаблона                                                                                                    | Сохран                                                                  | ить шаблон                      |                      |
| °                                                                                                    |                                                                         |                                 |                      |
| Продолжить                                                                                                    |                                                                         |                                 |                      |
|                                                                                                    | 15-00-000                                                               |                                 |                      |

Рис. 29

| Шаг 1.<br>Оформление заяв                  | ления                 | Шаг 2.<br>Проверка и п<br>заявления. | одтверждение Резу             | •3.<br>ильтат операции    | I              |
|--------------------------------------------|-----------------------|--------------------------------------|-------------------------------|---------------------------|----------------|
| <table-cell-rows> Билайн</table-cell-rows> | ит Опл<br>Инт         | пата услуги<br>ернет (Билайн)        | Д                             | обавить в "Мои<br>Шаблоны | <u>услуги"</u> |
|                                            |                       |                                      |                               | Мой сотовы                | действия       |
| 🦺 Внимание! По                             | оля, помечен          | ные звездочкой (*) о                 | бязательны для заполнения     | beeline                   | действия       |
| Оплатить с *:                              | MasterCa              | rd Standard   1234 56                | 3** **** 3456   12345   RUR 🔻 |                           |                |
| Сумма *:                                   | 3.00                  | (RUR                                 | )                             |                           |                |
| 0                                          | 45000 (5)             | 10)                                  |                               |                           |                |
| максимальная сумма                         | 1. 10000 (RI          | UK)                                  |                               |                           |                |
| 🦺 Комиссия по                              | тарифам бан           | ка                                   |                               |                           |                |
| * - Лицевой счет:                          |                       | 111111111                            |                               |                           |                |
| * Подтверждаю вве                          | еде <mark>нные</mark> | да                                   | *                             |                           |                |
| данные:                                    |                       |                                      |                               |                           |                |
| Периодический пл                           | татеж                 |                                      |                               |                           |                |
| Создать шаблон н                           | а основе в            | ведённых реквизи                     | ТОВ                           |                           |                |
| Назван <mark>ие шаблона</mark>             | Мой инт               | ернет                                | Сохранить шаблон              |                           |                |
|                                            |                       |                                      |                               |                           |                |
|                                            |                       |                                      |                               |                           |                |

Рис. 30

Рис. 31

Оплату некоторых услуг (мобильная связь, интернет) можно запланировать на будущее время. Для этого на странице ввода реквизитов необходимо поставить отметку «**Периодический платеж**» (рис. 32). В открывшейся форме обязательно заполнить период действия расписания («**Оплачивать в период с .. по ..** ») и указать по каким дням производить оплату (можно указать дни недели, месяца или конкретные даты). При необходимости указать необязательные параметры (минимальную сумму на карте, что делать при нехватке средств), а также указать - нужно ли подтверждать каждый платеж сеансовым ключом – опция «**Подтверждать переводы**».

| Периодический платеж                                                                                                    |                                                                                             |  |  |  |  |  |  |  |
|----------------------------------------------------------------------------------------------------|---------------------------------------------------------------------------------------------|--|--|--|--|--|--|--|
| Расписание переводов                                                                                                    |                                                                                             |  |  |  |  |  |  |  |
| Оплачивать в период с 21.10.2015 💼 по 31.12.2015 💼                                                                                                    |                                                                                             |  |  |  |  |  |  |  |
| Ежедневно Еженедельно Ежемес                                                                                                    | ячно Ежегодно                                                                               |  |  |  |  |  |  |  |
| Укажите д                                                                                                    | ату для проведения перевода                                                                 |  |  |  |  |  |  |  |
| <         Декабрь         Выбранны<br>9 ноября           1         2         3         4         5         6         7           8         9         10         11         12         13         14           15         16         17         18         19         20         21           22         23         24         25         26         27         28           29         30         31 | <                                                                                           |  |  |  |  |  |  |  |
| Если очередная расчетная дата оплаты г<br>числа), то платеж переносится на последн                                                                                                    | іриходится на несуществующий конечный день месяца (29, 30 и 31<br>ий день расчетного месяца |  |  |  |  |  |  |  |
| Остаток на счете/карте<br>Выполнять платежи только при наличии на<br>счете/карте минимальной суммы в валюте плате:                                                                                                    | жа                                                                                          |  |  |  |  |  |  |  |
| В случае нехватки средств на карте/счёте:<br>отменить перевод отметорять проведени                                                                                                    | ие перевода в течение дней                                                                  |  |  |  |  |  |  |  |
| Подтверждение переводов<br>Подтверждать переводы                                                                                                    |                                                                                             |  |  |  |  |  |  |  |
| В случае выбора функции «Подтверждать переводы» система потребует подтвердить каждый очередной платеж при наступлении даты очередного платежа.                                                                                                    |                                                                                             |  |  |  |  |  |  |  |
| Создать шаблон на основе введённых рек                                                                                                    | визитов                                                                                     |  |  |  |  |  |  |  |
| Название шаблона                                                                                                    | Сохранить шаблон                                                                            |  |  |  |  |  |  |  |
| Продолжить                                                                                                    |                                                                                             |  |  |  |  |  |  |  |
| <u>— Вернуться на страницу выбора услуги</u>                                                                                                    |                                                                                             |  |  |  |  |  |  |  |

Рис. 32

После нажатия кнопки «Продолжить» откроется страница подтверждения заявления, на которой, помимо введенных реквизитов, будет присутствовать график оплаты – список дней по которым будет осуществляться платеж, сформированный исходя из заданного периода и выбранного расписания (рис. 33). После ввода затребованного сеансового ключа распоряжение будет принято к исполнению (рис. 34).

| 🕴 Главная 🛪 Оплата услуг 🕅 Оплата услуги Интернет (Билайн)     |          |                                                              |                          |                   | <sup>©</sup> Обн |        |
|----------------------------------------------------------------|----------|--------------------------------------------------------------|--------------------------|-------------------|------------------|--------|
| ілата услупи<br>тернет (Билайн)<br>ar 1.<br>формление заявлени | ия )     | Шаг 2.<br>Проверка и<br>подтверждении<br>На этом этале совег | е заявления.<br>прем вам | Шаг 3.<br>Результ | ат операции      |        |
|                                                                |          | внимательно провес                                           | ить все                  |                   |                  |        |
| Дата                                                           |          | 21.10.2015                                                   |                          |                   |                  |        |
| номер                                                          |          | 2                                                            |                          | 0.4000070         |                  |        |
| Банк плательщика Б ООО БАНК "ЭЛИТА", БИК 042908762             |          |                                                              |                          |                   |                  |        |
| клиент                                                         |          | Иванов Иван                                                  | ИВАНОВИЧ                 |                   | 44 44 4000       |        |
| документ, удостове<br>личность                                 | еряющии  | паспорт РФ,                                                  | 1234 06/8                | эо, выдан         | 11.11.1990 oVd   |        |
| Оплачиваемая услуга Интернет (Билайн)                          |          |                                                              |                          |                   |                  |        |
| Оплатить с карты 1234 56** **** 3456                           |          |                                                              |                          |                   |                  |        |
| Сумма                                                          |          | 3.00 (RUR)                                                   |                          |                   |                  |        |
| Комиссия                                                       |          | по тарифам б                                                 | анка                     |                   |                  |        |
| Детали платежа                                                 |          |                                                              |                          |                   |                  |        |
| - Лицевой счет                                                 |          | 1111111111                                                   |                          |                   |                  |        |
| Подтверждаю введе<br>данные                                    | енные    | да                                                           |                          |                   |                  |        |
| Я согласен с тем, ч<br>счета                                   | то комис | сия за оплату                                                | услуги будет у           | держана б         | банком с моего т | екущег |
| Отменить платеж в<br>нехватки средств                          | случае   | Нет                                                          |                          |                   |                  |        |
| афик оплаты                                                    |          |                                                              |                          |                   |                  |        |
| Дата                                                           | Ден      | њ недели                                                     | Суми                     | a                 | Состояни         | B      |
| 09.11.2015                                                     | По       | недельник                                                    | 3.00 RU                  | JR                | Плановый         |        |
| 18.11.2015                                                     |          | Среда                                                        | 3.00 RU                  | JR                | Плановый         |        |
| 27.11.2015                                                     | г        | Іятница                                                      | 3.00 RU                  | JR                | Плановый         |        |
| 18.12.2015                                                     | r        | Тятница                                                      | 3.00 RL                  | JR                | Плановый         |        |

#### Подтверждение операции сеансовым ключом.

| Внимание! При вводе неправильною значения 3 раз(а) сеансовый ключ №32 будет забломрован. |
|------------------------------------------------------------------------------------------|
| Носитель сеансового ключа: 1262372253<br>Количество доступных ключей: 37                 |
| Введите сеансовыи ключ № 32:                                                             |
| Редактировать Продолжить                                                                 |

Рис. 33

| Оплата услуги<br>Интернет (Билайн)           |                                                                     |
|----------------------------------------------|---------------------------------------------------------------------|
| Шаг 1.<br>Оформление заявления               | Шаг 2.<br>Проверка и подтверждение Результат операции<br>заявления. |
| Дата                                         | 21.10.2015                                                          |
| Номер                                        | 2                                                                   |
| Банк плательщика                             | Б ООО БАНК "ЭЛИТА", БИК 042908762 21.10.2015 17:40:49               |
| Клиент                                       | Иванов Иван Иванович принят                                         |
| Документ, удостоверяющий<br>личность         | Паспорт РФ, No 1234 567890, выдан <u>11.11.1990 ovd</u>             |
| Оплачиваемая услуга                          | Интернет (Билайн)                                                   |
| Оплатить с карты                             | 1234 56** **** 3456                                                 |
| Сумма                                        | 3.00 (RUR)                                                          |
| Комиссия                                     | по тарифам банка                                                    |
| Детали платежа                               |                                                                     |
| - Лицевой счет                               | 111111111                                                           |
| Подтверждаю введенные<br>данные              | да                                                                  |
| Я согласен с тем, что комисс<br>счета        | ия за оплату услуги будет удержана банком с моего текущего          |
| Отменить платеж в случае<br>нехватки средств | Нет                                                                 |

#### График оплаты

| Дата       | День недели | Сумма    | Состояние |
|------------|-------------|----------|-----------|
| 09.11.2015 | Понедельник | 3.00 RUR | Плановый  |
| 18.11.2015 | Среда       | 3.00 RUR | Плановый  |
| 27.11.2015 | Пятница     | 3.00 RUR | Плановый  |
| 18.12.2015 | Пятница     | 3.00 RUR | Плановый  |

Распечатать

Рис. 34

При нажатии на кнопку «**Распечатать**» откроется печатная форма распоряжения на оплату (рис. 35).

|                                                       | В Банк Б ООО БАНК                                      | "ЭЛИТА", БИК 042908                                    | 3762                                                     |
|-------------------------------------------------------|--------------------------------------------------------|--------------------------------------------------------|----------------------------------------------------------|
|                                                       | Распоряжение на пер<br>№ 2 от                          | жодическую оплату у<br>r 21.10.2015                    | /слуги                                                   |
| Я, Иванов Иван И                                      | Іванович                                               |                                                        |                                                          |
|                                                       | фамилия                                                | я, имя, отчество                                       |                                                          |
| Паспорт РФ, № 1234                                    | 567890, выдан 11.11.1990 с                             | bvd                                                    |                                                          |
| докум                                                 | ент, удостоверяющий личнос                             | сть, его серия и номер, ке                             | м и когда выдан                                          |
| Прошу произвести ог                                   | плату услуги Интернет                                  | (Билайн)                                               |                                                          |
| Оплатить с карты                                      | 1234 56**                                              | **** 3456                                              |                                                          |
| 3.00 (РОССИЙСКИЙ                                      | РУБЛЬ)                                                 |                                                        |                                                          |
|                                                       | сумма цифрами,                                         | наименование валюты                                    |                                                          |
|                                                       |                                                        |                                                        |                                                          |
| три рубля                                             |                                                        |                                                        |                                                          |
|                                                       | сумм                                                   | а прописью                                             |                                                          |
| - Лицевой счет                                        | 11111111                                               | 1                                                      |                                                          |
|                                                       | ные данные да                                          |                                                        |                                                          |
|                                                       |                                                        |                                                        |                                                          |
|                                                       |                                                        |                                                        |                                                          |
|                                                       |                                                        |                                                        |                                                          |
|                                                       |                                                        |                                                        |                                                          |
|                                                       |                                                        |                                                        |                                                          |
|                                                       |                                                        | _                                                      |                                                          |
|                                                       |                                                        | _                                                      | подпись                                                  |
|                                                       |                                                        | -                                                      | подпись                                                  |
|                                                       | Граф                                                   |                                                        | подпись                                                  |
| Дата                                                  | Граф                                                   | ик оплаты<br>Сумма                                     | подпись                                                  |
| <u>Дата</u><br>09.11.2015                             | Граф<br>День недели<br>Понедельник                     | ик оплаты<br>Сумма<br>3.00 RUR                         | подпись<br>Состояние<br>Плановый                         |
| <u>Дата</u><br>09.11.2015<br>18.11.2015               | Граф<br>День недели<br>Понедельник<br>Среда            | ик оплаты<br>Сумма<br>3.00 RUR<br>3.00 RUR             | подпись<br>Состояние<br>Плановый<br>Плановый             |
| <u>Дата</u><br>09.11.2015<br>18.11.2015<br>27.11.2015 | Граф<br>День недели<br>Понедельник<br>Среда<br>Пятница | ик оплаты<br>Сумма<br>3.00 RUR<br>3.00 RUR<br>3.00 RUR | подпись<br>Состояние<br>Плановый<br>Плановый<br>Плановый |

Рис. 35

Если на этапе ввода реквизитов платежа была выбрана опция «Подтверждать переводы», то в планируемый день оплаты, необходимо зайти на страницу подтверждения через пункт «Подтверждение платежей» меню «Платежи». На странице будет показан список платежей, требующих подтверждения. Необходимо нажать ссылку «Подтвердить» у платежа (рис. 36), после чего согласиться с отправкой (рис. 37) - «Согласен с отправкой очередного платежа» (или же при желании отказаться - «Отказываюсь от очередного платежа»), нажать кнопку «Подолжить» и на следующей странице ввести сеансовый ключ для подтверждения своего согласия/отказа.

#### На этой странице вы можете подтвердить периодические платежи.

| Тип<br>документа              | Дата       | Счет/карта списания | Сумма | Получатель/услуга | Подтвердить |
|-------------------------------|------------|---------------------|-------|-------------------|-------------|
| Периодическая<br>оплата услуг | 22.10.2015 | 9876 54** **** 3456 | 4.00  | Интернет (Билайн) | Подтвердить |

Рис. 36

| иг 1.<br>од реквизитов                  | Шаг<br>Пров               | 2.<br>зерка и подте | зерждение 〉    | Шаг 3.<br>Результ   | ат операции        |  |  |
|-----------------------------------------|---------------------------|---------------------|----------------|---------------------|--------------------|--|--|
| Оплата услуги<br>Интернет (Билайн)      |                           |                     |                |                     |                    |  |  |
| Дата                                    |                           | 22.10.2015          |                |                     |                    |  |  |
| Номер                                   |                           | 3                   |                |                     |                    |  |  |
| Банк плательщика                        |                           | Б 000 БА            | НК "ЭЛИТА", Б  | ИК 0429             | 08762              |  |  |
| Клиент                                  |                           | Иванов Ив           | зан Иванович   |                     |                    |  |  |
| Документ, удостове<br>личность          | ряющий                    | Паспорт Р           | Φ, No 1234 567 | 7890, вы            | ідан 11.11.1990 ov |  |  |
| Оплачиваемая услу                       | га                        | Интернет            | (Билайн)       |                     |                    |  |  |
| Оплатить с карты                        | Оплатить с карты          |                     |                | 9876 54** **** 3456 |                    |  |  |
| Сумма                                   | Сумма                     |                     |                | 4.00 (RUR)          |                    |  |  |
| Комиссия                                |                           | по тарифам банка    |                |                     |                    |  |  |
| Детали платежа                          |                           |                     |                |                     |                    |  |  |
| - Лицевой счет                          |                           | 777777777           | 7              |                     |                    |  |  |
| Подтверждаю введе<br>данные             | енные                     | да                  |                |                     |                    |  |  |
| Я согласен с тем, чт<br>текущего счета  | о комиссі                 | ия за оплату        | услуги будет у | держана             | а банком с моего   |  |  |
| Отменить платеж в о<br>нехватки средств | случае                    | Нет                 |                |                     |                    |  |  |
| График оплаты                           |                           |                     |                |                     |                    |  |  |
| Дата                                    | День                      | недели              | Сумма          |                     | Состояние          |  |  |
| 22.10.2015                              | Четверг 4.00 RUR Плановый |                     |                |                     |                    |  |  |
|                                         |                           |                     |                |                     |                    |  |  |
| Согласен с отправко                     | й очередн                 | ного платежа        | 1              |                     |                    |  |  |

Рис. 37

## История операций

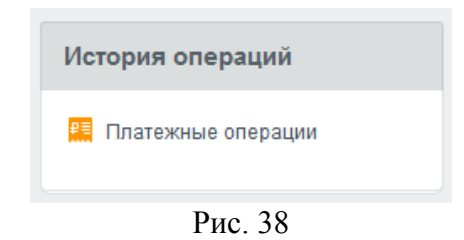

Информацию по всем совершенным в системе платежным операциям (рис. 38) можно посмотреть, выбрав пункт «Платежные операции» в меню «История операций», расположенного в левой части экрана (рис. 39). Можно воспользоваться поиском по операциям, например, указав в поле поиска часть названия услуги или счета, и нажав клавишу «Ввод» (Enter) на клавиатуре. Для более точной настройки можно воспользоваться фильтром. После клика мышью на соответствующей кнопке - откроется форма, в которой можно указать период, вид операции, продукт и статус операции (рис. 40). При нажатии на ссылку «действия» в последнем столбце, для соответствующей операции откроется меню (рис. 41), позволяющее посмотреть или распечатать информацию по платежу, создать шаблон на основе платежа или повторить платеж (т.е. создать новый платеж с уже заполненными ранее значениями полей).

| 🕅 Главная 🗲 Платежные операции 😯 Обног                                                                                                  |                                 |                      |                     |          |   |          |  |  |
|----------------------------------------------------------------------------------------------------|---------------------------------|----------------------|---------------------|----------|---|----------|--|--|
| łа этой странице вы можете ознакомиться с историей платежей, совершенных Вами в<br>истеме, и узнать информацию о статусе их выполнения. |                                 |                      |                     |          |   |          |  |  |
| Поиск                                                                                                    | Поиск Q                         |                      |                     |          |   |          |  |  |
| Дата                                                                                                    | Описание                        | Получатель           | Со счета/ карты     | Сумма    | ۳ | Действия |  |  |
| <b>21.10.2015</b><br>17:17                                                                                                    | Перевод со своей<br>карты       | 47400810912345678901 | 1234 56** **** 3456 | 2.50 RUR | 0 | действия |  |  |
| 21.10.2015<br>14:59                                                                                                    | Оплата услуг<br>(периодическая) | Интернет (Билайн)    | 1234 56** **** 3456 | 2.00 RUR | 0 | действия |  |  |
| 23.09.2015<br>11:09                                                                                                    | Оплата услуг                    | Билайн               | 1234 56** **** 3456 | 1.00 RUR | 0 | действия |  |  |
| 🕘 – В процесс                                                                                                    | е 🗙 – Отклонено                 | 🖌 – Исполнено 🧐      | – Отозвано          |          |   |          |  |  |

Рис. 39

На этой странице вы можете ознакомиться с историей платежей, совершенных Вами в системе, и узнать информацию о статусе их выполнения.

| Поиск                                 | Q        |                                          | * |
|---------------------------------------|----------|------------------------------------------|---|
| За период<br>с 📰 по                   |          | Продукт<br>Выберите счёт или карту -     |   |
| Вид операции<br>Выберите вид операции | •        | Статус операции Выберите статус операции |   |
| Сформировать выборку 💽 📀              | Сбросить | параметры                                |   |

| Дата                       | Описание                        | Получатель           | Со счета/ карты     | Сумма    | ۳ | Действия |
|----------------------------|---------------------------------|----------------------|---------------------|----------|---|----------|
| <b>21.10.2015</b><br>17:17 | Перевод со своей<br>карты       | 47400810912345678901 | 1234 56** **** 3456 | 2.50 RUR | 0 | действия |
| 21.10.2015<br>14:59        | Оплата услуг<br>(периодическая) | Интернет (Билайн)    | 1234 56** **** 3456 | 2.00 RUR | 0 | действия |
| 23.09.2015<br>11:09        | Оплата услуг                    | Билайн               | 1234 56** **** 3456 | 1.00 RUR | 0 | действия |
| 11:09                      | onlard yonyi                    | Charden              | 1204 00 0400        | 1.00 ROK |   | денствии |

Рис. 40

| Іоиск               |                                 | Q                    |                     |          |   | *        |
|---------------------|---------------------------------|----------------------|---------------------|----------|---|----------|
| Дата                | Описание                        | Получатель           | Со счета/ карты     | Сумма    | ۲ | Действия |
| 21.10.2015<br>17:40 | Оплата услуг<br>(периодическая) | Интернет (Билайн)    | 1234 56** **** 3456 | 3.00 RUR | 0 | действия |
| 21.10.2015          | Перевод со своей<br>карты       | 47400810912345678901 | 1234 56** **** 3456 | 1.00 RUR | × | действия |
| 21.10.2015<br>17:17 | Перевод со своей<br>карты       | 47400810912345678901 | 1234 56** **** 3456 | 2.50 RUR | × | действия |
| 21.10.2015<br>14:59 | Оплата услуг<br>(периодическая) | Интернет (Билайн)    | 1234 56** **** 3456 | 2.00 RUR | C | действия |
| 23.09.2015          | Оплата услуг                    | Билайн               | 1234 56** **** 3456 | 1.00 RUR | 0 | СКрыть   |

Рис. 41

## Смена пароля

1. Пункт меню (расположенного под ФИО пользователя) «Поменять пароль» или же одноименный пункт в меню «Сервисы» в правой части страницы (рис. 42) позволяет открыть страницу с формой смена пароля входа в систему (рис. 43).

ВНИМАНИЕ: Настоятельно рекомендуется сменить пароль при первом входе в систему, после регистрации пользователя в банке.

| Иванов Иван Иванович 👻                                           | Сервисы                  |
|------------------------------------------------------------------|--------------------------|
| Иванов Иван Иванович<br>Последнее посещение: 21.10.2015 10:54:59 | Привязать комплект<br>СК |
| Р-адрес: ∷1<br>Поменять пароль                                   | Поменять пароль          |
| Привязать новый комплект ключей Выйти                            |                          |

Рис. 42

| 🎓 Главная 🗲 Поменять пароль                                               | Обновить        |
|---------------------------------------------------------------------------|-----------------|
| Поменять пароль                                                           |                 |
| - Пароль должен состоять не менее чем из 6 и не более чем из 10 символов. |                 |
| Пароль *:                                                                 |                 |
| Новый пароль *:                                                           |                 |
| Подтвердите ввод пароля *:                                                |                 |
| ← Вернуться на главную страницу                                           | Поменять пароль |

Рис. 43

- 2. При смене пароля необходимо указать:
- Старый пароль, т.е. текущий;

- Новый пароль дважды

3. Периодически (каждые 90 дней) система сама будет требовать обязательную смену пароля сразу после входа в сервис.

## Привязка нового комплекта сеансовых ключей

1. Полученные в банке комплекты сеансовых ключей, за исключением первого, можно привязать к системе самостоятельно на странице, открывающейся кликом по пункту меню, расположенного под ФИО пользователя, - «Привязать новый комплект ключей» или же пункт «Привязать комплект СК» в меню «Сервисы» в правой части страницы (рис. 44).

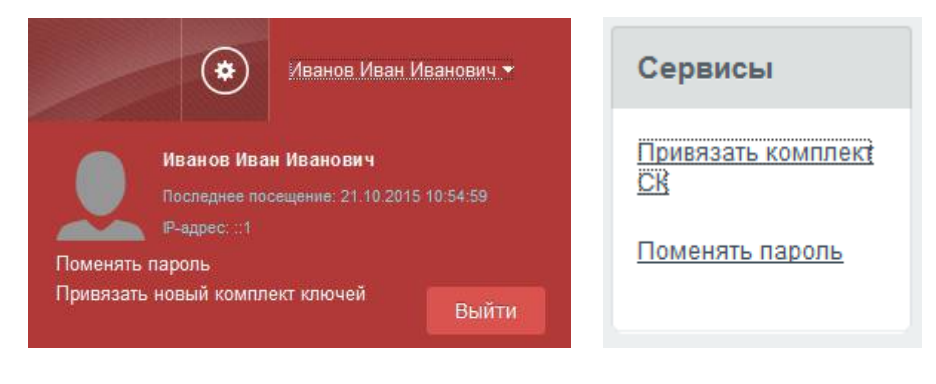

Рис. 44

2. Для привязки комплекта ключей необходимо ввести «Пароль активации», расположенный на старом носителе комплекта сеансовых ключей, и «Номер новой карты» (рис. 45).

| Зведи                           | те паро | ль акти | вации с | о старо | й карты | Введ   | ците   | номе    | р нової | й карты |        |       |
|---------------------------------|---------|---------|---------|---------|---------|--------|--------|---------|---------|---------|--------|-------|
|                                 |         |         |         |         |         |        |        |         |         |         |        |       |
|                                 |         |         |         |         |         |        |        |         |         |         |        |       |
| Номер                           | р карты | XXXXX   | 000000  | XXXX    |         | Ном    | ер ка  | арты:   | XXXX    |         | XXXXXX |       |
| xxxx                            | 2 xxx   | 3 хох   | 4 xxx   | 5 xxx   | 6 xxx   | 1 xxxx | 2      | 2000    | 3 xxx   | 4 xxx   | 5 xxx  | 6 xxx |
| xxx                             | 2 xxx   | 3 хоох  | 4 xxxx  | 5 xxx   | 6 xxx   | 1 xxxx | 2      | xxxx    | 3 xxx   | 4 xxxx  | 5 xxx  | 6 xxx |
| Пароль активации: ххххххххххххх |         |         |         |         | Пар     | оль а  | актива | ации: х | xxxxx   | xxxx    |        |       |

— Вернуться на главную страницу

Привязать новый носитель СК

Рис. 45

## Просмотр совершенных действий

Для просмотра совершенных в системе действий необходимо на «Главную страницу» добавить виджет «Ваши действия в системе» (через «Настройки – Витрина виджетов»). Данный виджет показывает дату и время каждой совершенной в системе операции (рис. 46).

## Ваши действия в системе

| Отправка документа в обработку | 21.10.2015 14:59        |
|--------------------------------|-------------------------|
| Вход в систему                 | <b>21.10.2015</b> 14:22 |
| Вход в систему                 | 21.10.2015 11:59        |
| Вход в систему                 | 21.10.2015 11:37        |
| Выход из системы               | 21.10.2015 11:34        |
| Вход в систему                 | 21.10.2015 11:06        |
| Выход из системы               | 21.10.2015 10:54        |

далее >

Рис. 46